## Tutorial Upload Karya Tulis Ilmiah ke Repositori

1. Apabila Karya ilmiah masih dalam bentuk Ms. Word silahkan ubah menjadi PDF dengan ukuran minimum terlebih dahulu.

Cara mengubahnya ke PDF dengan menggunakan Ms. Word bisa mengikuti langkah berikut :

- a. Save As
  - 1) Klik Menu **FILE** > **SAVE AS** > ( pilih folder ) DOCUMENTS
  - 2) Kotak dialog **Save As** > File name : beri nama file > **Save as Type** : PDF

| 🛧 🗄             | e Users a           | LENOVO > Documents > ~                               | 6 Search Documents    |             | P     |
|-----------------|---------------------|------------------------------------------------------|-----------------------|-------------|-------|
| Organize • No   | w folder            |                                                      |                       | 900 ·       | 0     |
| This PC         | ^ N                 | anie A.                                              | Date modified         | Type        | 14.00 |
| 3D Objects      |                     | Analisis dan Gambar Usulan Ka Unit Perp.             | 14/03/2020 5:54       | file folder |       |
| Desktop         |                     | Asesor Perpushes                                     | 25/01/2020 3:54       | File folder |       |
| Documents       |                     | Avatar                                               | 17/05/2020 20:34      | Filefolder  |       |
| Recentrade      |                     | Bandicam                                             | 14/05/2026 19:22      | Filefolder  |       |
| - Downloads     | 8 A 19              | Bandicut                                             | 02/05/2020-4:37       | File folder |       |
| A Music         |                     | Bluetooth                                            | 06/06/2020 10:48      | File folder |       |
| Pictures        |                     | Borang Gigi -D4                                      | 11/05/2020 9:30       | File folder |       |
| 📓 Videos        |                     | Corel                                                | 10/04/2020 5-47       | File folder |       |
| 🛀 Local Disk (C | 0 + 4               | 14 (44 (44 (4                                        |                       | 40.72 Die   | >     |
| File game       | Cover               |                                                      |                       |             | 3     |
| Save as type:   | POF                 |                                                      |                       |             | 1     |
| Authors         | LENOVO              | Tags: Add a t                                        | 89 <sup>-</sup>       |             |       |
| Optimize        |                     | dand (publishing                                     | Options_              |             |       |
|                 | enti<br>Min<br>iput | ne and printing:<br>mum size Coen<br>lishing online) | file after publishing |             |       |
| · Mida Taldari  |                     | Tools                                                | + Save                | Cancel      | ñ     |

- 3) Pada **Optimaize for** : checklist pada **Minimum Size** (publishing online) > Klik **Save**
- **b.** Menu **File > Print PDF**
- 2. Sebelum entri silahkan Login terbeih dahulu, apabila belum mempunyai username dan password silahkan hubungi perpustakaan

| Log                                             | gin                                               |
|-------------------------------------------------|---------------------------------------------------|
| Please enter your username and password. If you | a have forgotten your password, you may reset it. |
| Username:                                       |                                                   |
| Password:                                       | Login                                             |
|                                                 |                                                   |

Note: you must have cookies enabled.

3. Setelah Login > Pilih menu Manage Deposits > Klik New Item > pilih Thesis > Klik Next

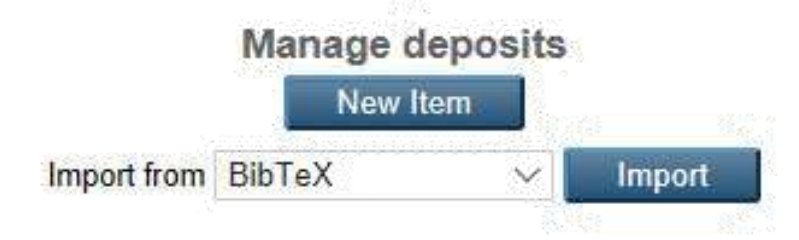

4. Pada menu berikutnya pilih Next

|      |            | E         | dit i | tem: A  | ticl  | e #19    |       |         |
|------|------------|-----------|-------|---------|-------|----------|-------|---------|
| Туре | <b> </b> → | Upload    | ]->   | Details | ->    | Subjects | ->    | Deposit |
|      | Sa         | ive and R | eturn |         | Cance | el N     | ext > |         |

5. Unggah file Cover, Abstrak, Kata pengantar, Daftar Isi, Bab 1, Bab 2, Bab 3, Bab 4, Bab 5 dan Daftar Pustaka

| Add a new doc                           | ument                                                                 |                                                  |                                        |                                                                                           |
|-----------------------------------------|-----------------------------------------------------------------------|--------------------------------------------------|----------------------------------------|-------------------------------------------------------------------------------------------|
| To upload a docum<br>archive. You may t | nent to this repository, click the<br>hen add additional files to the | Browse button below to<br>document (such as imag | select the file a<br>ges for HTML file | nd the Upload button to upload it to the<br>es) or upload more files to create additional |
| You may wish to u                       | se the SHERPA RoMEO tool to                                           | o verify publisher policie                       | s before depositi                      | ina.                                                                                      |
| You may wish to u                       | se the <u>SHERPA RoMEO</u> tool to<br>File                            | o verify publisher policie                       | s before depositi                      | ing.<br>From URL                                                                          |

- 6. Klik **Browse** > Pilih file **Cover** > **Open**
- 7. Ulangi untuk file yang lain satu persatu > bila sudah diupload semua klik Next

|                                                          | Type -+                                                      | Edit item: The<br>Upicat - Details -                        | sis #21<br>► Subjects →                      | Deposit                                                                   |               |
|----------------------------------------------------------|--------------------------------------------------------------|-------------------------------------------------------------|----------------------------------------------|---------------------------------------------------------------------------|---------------|
|                                                          | < Previous                                                   | Save and Return                                             | Cancel                                       | Nust >                                                                    |               |
| Add a new docur                                          | ment                                                         |                                                             |                                              |                                                                           |               |
| To upload a docume<br>archive. You may the<br>documents. | nt to this repository, click<br>on add additional files to t | the Browse button below to<br>the document (such as imaging | s select the file and<br>ges for HTML files) | the Upload button to upload it to t<br>or upload more files to create add | he<br>Itional |
| You may wish to use                                      | the SHERRA ROMEO to                                          | ol to verify publisher policie                              | is before depositing                         | i                                                                         |               |
|                                                          | File                                                         |                                                             |                                              | From URL                                                                  |               |
|                                                          |                                                              |                                                             | Browse                                       |                                                                           |               |
| Text<br>Comment<br>2711/6                                |                                                              |                                                             |                                              | 20 20 1 1 1 1 1 1 1 1 1 1 1 1 1 1 1 1 1                                   |               |
| Test<br>Metter serve                                     | satas pri                                                    |                                                             |                                              | 3 1 E A 4                                                                 | Nors D        |

8. Isi pada kotak dialog terutama kolom bertanda bintang, mulai dari Title, thesis type dan lainnya

| Pertanyaan  | Jawaban                                      |
|-------------|----------------------------------------------|
| Title       | Judul Karya Ilmiah                           |
| Abstract    | Masukan abstrak KTI di sini                  |
| Thesis Type | Dilpoma (untuk D3 dan D4 )                   |
| Thesis Name | Karya Tulis Ilmiah                           |
| Creators    | Penulis, Pembimbing dan Penguji, tanpa gelar |
| Divisions   | Jurusan & jenjang                            |
|             | Publication Details                          |
| Status      | Unpublished                                  |
| Date        | Tahun, bulan dan tanggal upload              |
| Date Type   | Submission                                   |
| Institution | Politeknik Kesehatan Kemenkes Bandung        |
| Departement | Jurusan                                      |

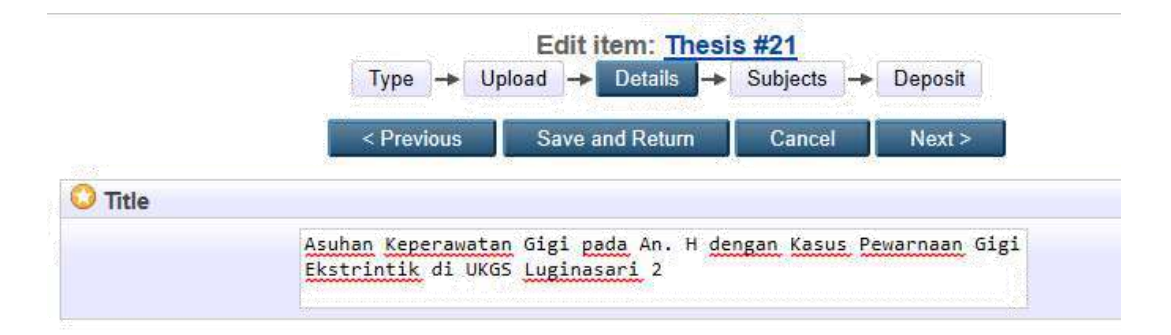

Bila sudah selesai semua klik Next

9. Pilih dan klik Subject yang sesuai, misal 617 Kedokteran Gigi > klik Next

| Edit item: Asuhan Keperawatan G                                                                                                    | igi pada An. H de                                                                                                    | ngan Kasus                        | Pewarnaan Gi | gi Ekstrintik di |
|----------------------------------------------------------------------------------------------------|----------------------------------------------------------------------------------------------------|-----------------------------------|--------------|------------------|
| Type -+ Uple                                                                                                    | oad -+ Details -+                                                                                                    | Subjects +                        | Deposit      |                  |
| < Previous                                                                                                    | Save and Return                                                                                                    | Cancel                            | Next >       |                  |
| O Subjects                                                                                                    |                                                                                                    |                                   |              | 8                |
|                                                                                                    | Forma 617.6 Kedokte                                                                                                    | ran Gigi                          |              |                  |
| Search for subject: all of<br>000 limu Umum dan Komputer<br>100 Filsafat<br>200 Agama<br>300 limu Sosiaf<br>400 Bahasa<br>500 limu limu Alam dan Matematika<br>500 limu limu Alam dan Matematika<br>500 no - 609 Anaka ragam teknologi daa<br>610 - 609 Imu Kedokteran dan limu<br>610 - 619 limu Kedokteran dan limu Fe<br>555 611 Anatomi Manusia, Ilmu Fe<br>555 611 Anatomi Manusia, Ilmu Fe<br>555 611 Shistologi Manusia, Ilmu Fe<br>555 611 Shistologi Manusia, Ilmu Fe<br>555 614 Ilmu Kedokteran dan Jimu Fe | n ilmu terapan<br>Pengebatan<br>ngobatan dan limu Kese<br>Sel, Biologi Jaringan<br>Ial, Anatomi dan Fisiolog<br>Ial, Anatomi dan Fisiolog<br>Iat<br>armakologi | hatan<br>ji Manusia<br>ji Manusia | Snarch       | Clear            |

10. Bila sudah muncul halaman Deposit Item > Klik Deposit Item Now

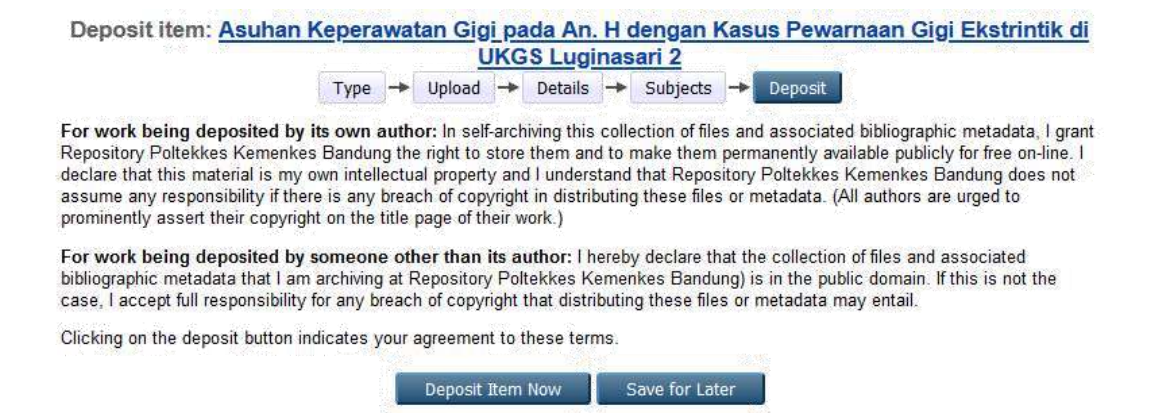

11. Apabila sudah muncul pesan *Item has been deposited*, silahkan hubungi pustakawan agar diperiksa, dilengkapi dan dipublish.

| View Item: | Asuhan | Keperawatan | Gigi pada A | n. H dengan | Kasus | Pewarnaan | Gigi Ek | strintik di                                |
|------------|--------|-------------|-------------|-------------|-------|-----------|---------|--------------------------------------------|
| 1.7 (8/9/  |        |             | UKGS L      | uginasari 2 | 1     | - #       |         | 16 - 19 - 18 - 18 - 18 - 18 - 18 - 18 - 18 |

| Item has been deposite                                                                                  | d.                                                             |                                                                                 |                                                               |
|----------------------------------------------------------------------------------------------------|----------------------------------------------------------------|---------------------------------------------------------------------------------|---------------------------------------------------------------|
| Your item will not appea                                                                                | ar on the public website until it                              | has been checked by an editor.                                                  |                                                               |
| This item is ir                                                                                         | ı review. It will not appear in th                             | e repository until it has been chec                                             | ked by an editor.                                             |
| Preview                                                                                                 | Details                                                        | Actions                                                                         | History                                                       |
| m, Santoso and Sri, Mulyar<br>gan Kasus Pewarnaan Gigi<br>Text<br>Cover.pdf<br>Download (231kB)<br>Text | iti and Yonan, Heriyanto and N<br>Ekstrintik di UKGS Luginasar | lining, Ningrum (2020) <i>Asuhan Ke</i> ,<br>i 2. Diploma thesis, Politeknik Ke | <i>perawatan Gigi pada An. H</i><br>sehatan Kemenkes Bandung. |